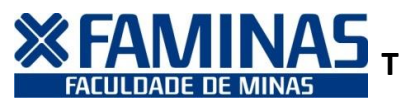

## TUTORIAL PARA TROCA DE CONTEXTO (NÍVEL DE ENSINO) NO PORTAL EDUCACIONAL

Acesse o site da FAMINAS através do endereço <u>www.faminas.edu.br</u>. No Portal do Aluno, entre com seu usuário e senha.

Para trocar o contexto (nível de ensino), clique em "Ambiente" (ao lado do menu "Sair") >> "Nível de Ensino". Ao clicar em "Nível de Ensino" e, se de fato, o aluno possuir mais de um nível de ensino no registro acadêmico, aparecerá uma tela orientando quanto a troca do nível. Siga as instruções dessa tela e, conclua a troca.

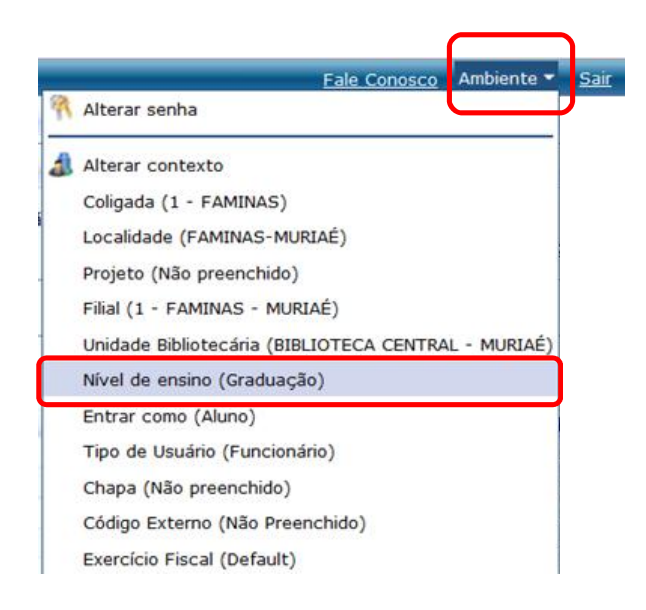

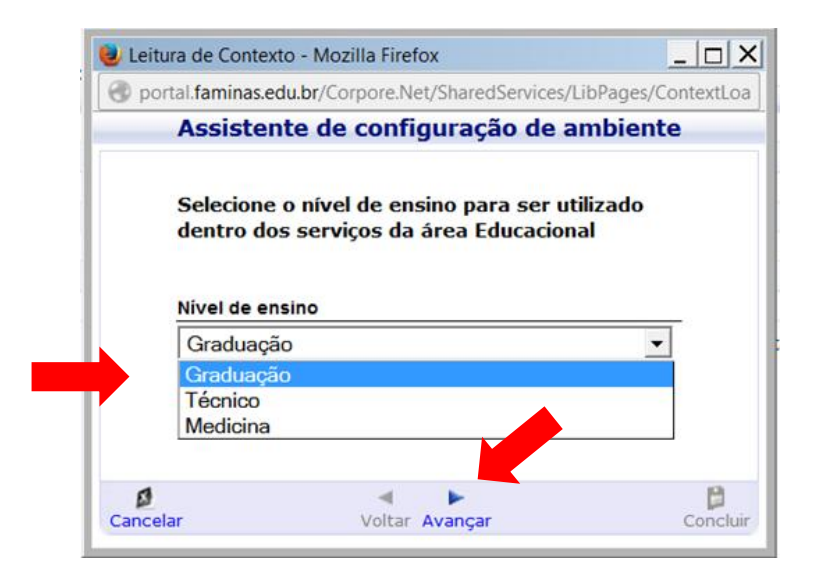

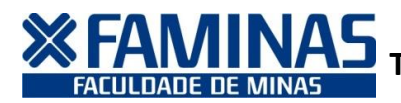

## **MINAS** TUTORIAL PARA TROCA DE CONTEXTO (NÍVEL DE ENSINO) **NO PORTAL EDUCACIONAL**

|   | and an address of the second second sec | porenter, shared services, Eisi ages, | contexteot |
|---|----------------------------------------------------------------------------------------------------|---------------------------------------|------------|
| - | Assistente de                                                                                                    | configuração de ambien                | te         |
|   | Configurações atuais                                                                                                    |                                       | <u> </u>   |
|   | Coligada                                                                                                    | 1 - FAMINAS                           |            |
|   | Localidade                                                                                                    | FAMINAS-MURIAÉ                        |            |
|   | Projeto                                                                                                    | Não preenchido                        |            |
|   | Filial                                                                                                    | 1 - FAMINAS - MURIAÉ                  |            |
|   | Unidade Bibliotecá                                                                                                    | ria BIBLIOTECA CENTRAL - MURIAÉ       |            |
|   | Nível de ensino                                                                                                    | Graduação                             |            |
|   | Entrar como                                                                                                    | Aluno                                 |            |
|   | Tipo de Usuário                                                                                                    | Funcionário                           |            |
|   | Chapa                                                                                                    | Não preenchido                        |            |
|   | Código Externo                                                                                                    | Não Preenchido                        | 1          |
|   | Eversiele Flesel                                                                                                    | Default                               |            |

Lembre-se, para cada nível de ensino haverá uma informação, portanto, precisado navegar em outro nível de ensino, você deverá trocá-lo novamente.

Caso você possua, de fato, mais de um nível de ensino e, no momento da troca não identificar esta permissão, entre em contato conosco através do e-mail sra@faminas.edu.br.

> Secretaria de Registro Acadêmico Out/2014

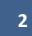